# "Export" function of crew information(document)

Users log in to the OLISS web side and click to enter the "Crew Management → Crew Information" interface in order. Click "Export", a list pop-up window will appear at the bottom, and select the items to be exported according to your needs.

| 与海科技                | ΘQ                |                         |                                                                               | Workbench (289)                         | 9 Vessel Monit                       | or Find                               |                        | Switching System | m <del>+</del> Q <b>°</b> 53 |                       | 🏠 孙红梅               |
|---------------------|-------------------|-------------------------|-------------------------------------------------------------------------------|-----------------------------------------|--------------------------------------|---------------------------------------|------------------------|------------------|------------------------------|-----------------------|---------------------|
| 요 Crew Management 🗸 | Crew Ir<br>→1、Cli | nfo.<br>ck to enter the | crew info. interface in order                                                 |                                         |                                      |                                       |                        |                  |                              |                       |                     |
| Crew Info.          | Add               | Data Initialization     | Export Field Configuration of Crew Info                                       | Click "Export", a lind select the items | ist pop-up windo<br>to be exported a | ow will appear at<br>according to you | the bottom,<br>r needs |                  |                              | Rese                  | at   List Setting 🍄 |
| Resume Update       | No.               | Crew Name               | Crew Info (System default)<br>Crew Info (Custom Fields)                       | ID Photo 👻                              | Age 👻                                | Rank 👻                                | Cert.Level             | Vessel 👻         | Crew Type 🔻                  | Sign-c                | or Operation        |
| Crew Attendance     | 1                 | 🐏 鲍嘉 🛆 🎯                | Crew Cert. List                                                               |                                         | 31                                   | Master                                | A2                     | LINK OCEAN 1     |                              | Sign-o<br>1<br>Sign-o | ar<br>Edit   Delete |
| Disembark Request   | 2                 | 2 李四                    | Crew Cert. Deadline Checklist (pdf)<br>Download Crew Cert. (with attachments) |                                         | 42                                   | Master                                |                        | 自测1号             |                              | Sign-o<br>3<br>Sign-o | ar<br>Edit   Delete |
| Crew Incident       | 3                 | 2 曜三管                   | Export Bank Card Info.<br>Work Experience                                     |                                         | 0                                    | Apprentice Master                     | A2                     | LINK OCEAN 1     |                              | Sign-o<br>1<br>Sign-o | )r<br>Edit   Delete |
| Crew Tracking       |                   |                         |                                                                               |                                         |                                      |                                       |                        |                  |                              | Sign-c                | ic.                 |

#### 1) Select click Crew Info( Custom Fields)

Select the fields according to your needs, and they will be displayed on the right side after selection. Drag the mouse up and down to adjust the display order of the fields. Fixed fields are displayed in the exported sheet by default.

Crew Info (Custom Fields)

| Select Configurable Fields                                                                                                    |                              |                                 | Configure Field Sorting(Drag to Adjust) |  |  |  |
|----------------------------------------------------------------------------------------------------|------------------------------|---------------------------------|-----------------------------------------|--|--|--|
| Crew Name                                                                                                    | English Name                 | Gender                          | i≡ Gender                               |  |  |  |
|                                                                                                    | Contact No                   | Birth Date                      | i≣ Rank                                 |  |  |  |
| Rank                                                                                                    |                              |                                 |                                         |  |  |  |
| Remark                                                                                                    | Company Name                 |                                 | i≡ Native Place                         |  |  |  |
| Passport No.                                                                                                    | Native Place                 | Religious Belief                | i≡ Crew label                           |  |  |  |
| Politics Status                                                                                                    | Marital Status               |                                 |                                         |  |  |  |
| Crew No.                                                                                                    | Crew Type                    | Cert.Level                      |                                         |  |  |  |
| Graduated School                                                                                                    | Highest Education            | Maior                           |                                         |  |  |  |
| Desired Position                                                                                                    | English Level                | Computer Level                  |                                         |  |  |  |
| Other Skills                                                                                                    | Height (cm)                  | Weight (kg)                     |                                         |  |  |  |
| Shoe Size                                                                                                    | Clothes Size                 | Other Phone No.                 |                                         |  |  |  |
|                                                                                                    | WeChat                       | WhatsApp                        |                                         |  |  |  |
| Contact Add.                                                                                                    | Em'cy Contact Person         | Relative Appellation            |                                         |  |  |  |
| Em'cy Contact Phone No.                                                                                                    | Em'cy Contact Postal<br>Code | Education Start and End<br>Date |                                         |  |  |  |
| Insure                                                                                                    | Date of entry                | Em'cy Contact Person En         |                                         |  |  |  |
| BMI                                                                                                    | Nationality                  | Em'cy Contact Add.              |                                         |  |  |  |
| Skype                                                                                                    | Email Add.                   |                                 |                                         |  |  |  |
| Select the fields according to your needs, and they will be displayed on the right side after selection. Drag the mouse up and down to adjust the display order of the fields |                              |                                 |                                         |  |  |  |
| Fixed Field: # Crew Name D Fixed fields are displayed in the exported sheet by default  Export Cancel                                                                         |                              |                                 |                                         |  |  |  |

#### 2) Select click Download Crew Cert.( with attachments)

Enter the package download crew certificate interface, click "Add Appl.", choose to download by ship (select at least one ship) or by crew, and then click "Submit".

| Download Crew Cert. |                                                                                                    |                     |                     |                          |           |              |                           |  |  |
|---------------------|----------------------------------------------------------------------------------------------------|---------------------|---------------------|--------------------------|-----------|--------------|---------------------------|--|--|
|                     | Add Appl. Refresh record Note: Because it takes more time to package the data, you need to submit an application, and the system will process the generated Zip package before downloading. |                     |                     |                          |           |              |                           |  |  |
|                     | No.                                                                                                    | Apply Time          | Finish Date         | Deadline for Downloading | Data Pack | Data Content | Operation                 |  |  |
|                     | 1                                                                                                    | 2024-12-11 13:55:25 | 2024-12-11 13:55:49 | 2025-01-10 13:55:49      | 116.42 KB | 沈雪飞          | Download data pa<br>ckets |  |  |

X

| Add download application                                                                   | l |  |  |  |  |
|--------------------------------------------------------------------------------------------|---|--|--|--|--|
| Download by vessel     Download by crew Vessel     Select All                              |   |  |  |  |  |
| Please Select Vessel                                                                       |   |  |  |  |  |
| Choose to download by ship ( select at least one ship) or by crew, and then click "Submit" |   |  |  |  |  |

## 3) For other items in the list, select the specific item as needed and click to directly download the corresponding form!!

### **Description:**

With the "Export" permission of Crew Info module(Permissions need to be configured by the company's super administrator in System Settings → Role Permission),crew information, crew certificate and list of crew certificates, crew bank card information and crew work experience can all be exported by the "Export" key in this module! !